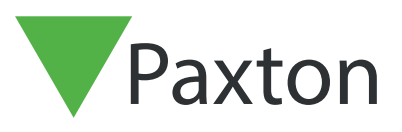

# Net2 APN-1206-SE

Paxton

# Implementering av SSL-/TLS-certifikat för nya integrationsinstallationer

# Översikt

För att en API-integration ska fungera och ha en säker anslutningen behöver du installera ett självsignerat TLScertifikat i samband med installationen. Certifikatet ska installeras både på servern och klientmaskinen.

#### Aktiverar API-anslutningen

Obs! I alla versioner av Net2 fr.o.m. Net2 6.6 v6 måste API-tjänsten aktiveras.

- 1. Öppna konfigureringsverktyget.
- 2. Klicka på säkerhetsfliken.
- 3. Markera "Aktivera lokalt API".

Tjänsten kommer att startas om och anslutningen till API:et upprättas.

|    | Allmänt Databas Wiegand Nätverksenheter Net2Air Bridge HTML-rapporter E-post SMS<br>Säkerhet Diagnostik                                                                                   |   |
|----|----------------------------------------------------------------------------------------------------|---|
|    |                                                                                                    |   |
|    | Säkert läge begränsar kommunikationen så att den endast sker hos Net2-servern. Fjärranslutningar från klientapplikationer auktoriseras<br>inte. Net2Online-funktionaliteten påverkas inte |   |
| C  | Aktivera lokalt API                                                                                                    |   |
|    | Aktivera localapi-tjansten. Detta anvands for Net2-Integrationer.                                                                                                    |   |
|    | Starta konfini varingesarktur för Johalt API                                                                                                    |   |
| 14 |                                                                                                    |   |
|    |                                                                                                    |   |
|    |                                                                                                    |   |
|    |                                                                                                    |   |
|    |                                                                                                    | F |
|    |                                                                                                    |   |
|    |                                                                                                    |   |
|    |                                                                                                    |   |
|    | OK Avbryt <u>S</u> para                                                                                                    |   |
|    |                                                                                                    | 1 |

## Installerar det självsignerade TLS-certifikatet

Paxton erbjuder två sätt att installera certifikatet. Dessa beskrivs på: <u>https://localhost:8080/setup.html</u>

#### Obs! API-anslutningen måste aktiveras innan du öppnar webbadressen.

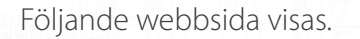

| Paxt                    | on                                                                         |                                                                                                    |                                              |                                                                  | Ð |
|-------------------------|----------------------------------------------------------------------------|----------------------------------------------------------------------------------------------------|----------------------------------------------|------------------------------------------------------------------|---|
| Net2 Local A            | VPI Setup                                                                  | and a conjug LITTEC connection mus                                                                                                    | the used                                     |                                                                  |   |
| To enable secure connec | ctions please either install the self-signed certi                         | ficate, which can be downloaded below, o                                                                                                    | r upload your own certificate, which is      | detailed in the configure information.                           |   |
|                         | Apply                                                                      | Configure                                                                                                    | Download                                     | Develop                                                          |   |
|                         | Follow the link before to<br>recieve your access key for<br>the Local API. | Local API settings can be<br>changed from the dedicate<br>LocalAPI Configuration Utility.<br>Here you can also install your<br>own certificates. | Download your self signed<br>SSL Certificate | Follow link for documentation<br>or visit our integration forum. |   |
|                         |                                                                            |                                                                                                    |                                              |                                                                  |   |

### Alternativ 1: Använd ett 365-dagars självsignerat certifikat från Paxton

Det här certifikatet gäller i 365 dagar. Net2-programmet kommer att uppmana dig att förnya certifikatet 30 dagar innan det går ut. Du behöver utföra den här processen på nytt om Net2 uppdateras.

1. Klicka på "Ladda ner".

| secure connections please either install the self-signed certificate, | which can be downloaded below, c                                                                                    | ar upload your own certificate, which is |                                          |  |
|-----------------------------------------------------------------------|----------------------------------------------------------------------------------------------------|------------------------------------------|------------------------------------------|--|
|                                                                       |                                                                                                    | apidad your own certailoate, which is    | detailed in the configure information.   |  |
| Apply<br>Follow the link before to                                    | Configure                                                                                                    | Download<br>Download your self signed    | Develop<br>Follow link for documentation |  |
| recieve your access key for the Local API.                            | changed from the dedicate<br>LocalAPI Configuration Utility.<br>Here you can also install your<br>own certificates. | SSL Certificate                          | or visit our integration forum.          |  |

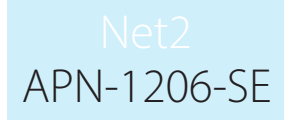

- 2. Certifikatet installeras automatiskt i nedladdningsmappen.

- Öppna nedladdningsmappen.
   Högerklicka på certifikatet.
   Klicka på "Installera certifikat".

|                                                                                                    | Öppna                             |                  |
|----------------------------------------------------------------------------------------------------|-----------------------------------|------------------|
| (                                                                                                    | Installera certifikat             | 023-08-17 16:45  |
| S                                                                                                    | Dela med Skype                    | 023-08-17 16:45  |
|                                                                                                    | Flytta till OneDrive              | 023-08-16 14:17  |
|                                                                                                    | Sök igenom med Microsoft Defender | 023-08-16 10:50  |
|                                                                                                    | Genomsök                          | 023-08-16 14:23  |
| , in the second second | Bensa                             |                  |
|                                                                                                    |                                   | 000 00 01 15 07  |
| B                                                                                                    | Dela                              | 023-08-01 15:27  |
|                                                                                                    | Öppna med                         |                  |
|                                                                                                    | Ge åtkomst till                   | 023-07-31 09:44  |
|                                                                                                    | Återställ tidigare versioner      | .023-07-31 08:14 |
|                                                                                                    | Skicka till                       | 023-07-31 08:14  |
|                                                                                                    |                                   | 023-07-21 11:38  |
|                                                                                                    | Klipp ut                          | 023-07-20 13:42  |

- Välj önskade alternativ i installationsprogrammet.
   Klicka på **"Slutför"** när du har gjort dina val.

|                                                                                    | ×    |
|------------------------------------------------------------------------------------|------|
| 🗧 🌮 Guiden Importera certifikat                                                    |      |
| Slutför guiden Importera certifikat                                                | O Br |
| Tryck på Slutför när du vill importera certifikatet.                               | R    |
| Du har valt följande inställningar:<br>Valt certifikatarkiv<br>Innehåll Certifikat |      |
|                                                                                    |      |
|                                                                                    |      |
|                                                                                    |      |
|                                                                                    |      |

- 8. Certifikatet installeras och importprogrammet bekräftar att importen lyckades.
- 9. Klicka på "Ok".

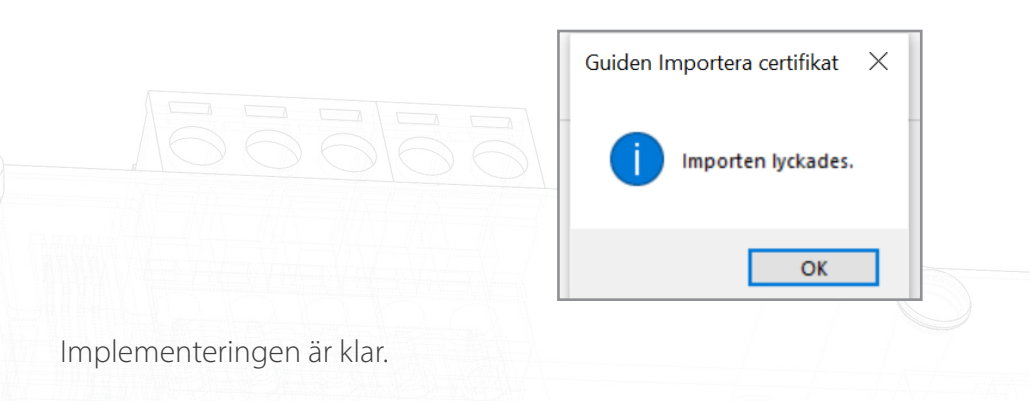

## Alternativ 2: Importera ett eget certifikat

Certifikatets utgångsdatum bestäms av dess utfärdare. Net2-programmet kommer att uppmana dig att förnya certifikatet 30 dagar innan det går ut. Du kommer inte att behöva uppdatera det här certifikatet när du uppdaterar till nästa version av Net2.

- 1. Skapa ett eget certifikat via en utfärdare av TLS-certifikat. Paketet måste innehålla ett certifikat och en nyckel.
- 2. Se till att du har Net2 v6.7 SR1 (eller högre).
- 3. Sök efter Net2:s konfigurationsverktyg och öppna det.
- 4. Navigera till säkerhetsfliken.

| Allmänt Databas Wiegand Nätverksenheter Net2Air Bridge HTML-rapporter E-post SMS<br>Säkerhet Diagnostik Skrivaralternativ                                                                 |            |
|----------------------------------------------------------------------------------------------------|------------|
| Säkert läge begränsar kommunikationen så att den endast sker hos Net2-servern. Fjärranslutningar från klientapplikationer auktoriseras<br>inte. Net2Online-funktionaliteten påverkas inte |            |
| Aktivera lokalt API                                                                                                    |            |
| Aktivera localapi-tjänsten. Detta används för Net2-integrationer.                                                                                                    |            |
| Starta konfigureringsverktyg för lokalt API                                                                                                    |            |
|                                                                                                    |            |
|                                                                                                    |            |
|                                                                                                    |            |
|                                                                                                    | $ \rangle$ |
|                                                                                                    |            |
| EK Aubrit Spara                                                                                                    |            |

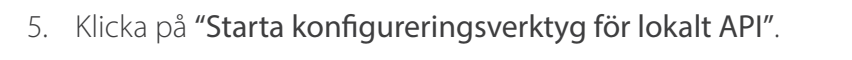

|                                                | Säkerhet Diagnostik Skrivaral                                                                                                    | ternativ           |
|------------------------------------------------|----------------------------------------------------------------------------------------------------|--------------------|
| Sa                                             | äkert läge begränsar kommunikationen så att den endast sker hos Net2-servern. Fjärranslutningar från klientapplikal<br>e. Net2Online-funktionaliteten påverkas inte | ioner auktoriseras |
|                                                | Aktivera lokalt API                                                                                                    |                    |
|                                                | Starta konfigureringsverktyg för lokalt API                                                                                                    |                    |
|                                                |                                                                                                    | D B                |
|                                                |                                                                                                    | P B                |
|                                                |                                                                                                    |                    |
|                                                |                                                                                                    |                    |
|                                                |                                                                                                    |                    |
|                                                |                                                                                                    |                    |
|                                                | OK Av                                                                                                    | rbryt Spara        |
| 6. Konfigureringsve                            | ok A                                                                                                    | Abyt Spara         |
| 6. Konfigureringsve<br>Status för lokalt API s | ок м<br>erktyget startar.<br>ska vara <b>"Aktivt".</b>                                                                                                    | Abyt Spara         |
| 6. Konfigureringsve<br>Status för lokalt API s | OK ▲<br>erktyget startar.<br>ska vara <b>"Aktivt".</b>                                                                                                    | Abryt Spara        |

|  | instekontroll<br>Jänstekontroll<br>Starta tjänst<br>Stoppa tjänst | ikartimport |  |
|--|-------------------------------------------------------------------|-------------|--|
|  |                                                                   | ОК          |  |
|  |                                                                   |             |  |

APN-1206-SE

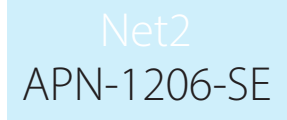

Eftersom systemet inte har någon aktiv integration kommer licensimporteringsfliken inte att innehålla några licenser. Kontakta din integrationspartner för att beställa en API-licens.

7. Öppna fliken "certifikatimport".

Obs! Licensimporten kommer att visa befintliga licenser för alla integrationer som körs på datorn.

| rr<br>Ji | pl<br>Status för lokalt API                                                                                              |  |
|----------|----------------------------------------------------------------------------------------------------|--|
|          | Running                                                                                                    |  |
|          | Certifikartimport Aktuelit certifikat Net2LocalAPI.ort Aktueli nyckel Net2LocalAPI.key Nytt certifikat Bläddra Ny nyckel |  |
|          | Bläddra<br>Aterskapa Importera Aterställ<br>OK                                                                           |  |

8. Klicka på "Sök efter nytt certifikat".

|        | 🔻 Net2 konfigurationsverktyg för lokalt API 🛛 🗆 🗙                                  |  |
|--------|------------------------------------------------------------------------------------|--|
| ,<br>, | Status för lokalt API Running Tjänstekontroll Licensinstallation Certifikartimport |  |
|        | Certifikartimport<br>Aktuellt certifikat<br>[ Net2LocalAP1.crt                     |  |
|        | Aktuell nyckel Net2LocalAP1 key Nytt certifikat                                    |  |
|        | Ny nyckel Bläddra                                                                  |  |
|        | Aterskapa Importera Aterställ                                                      |  |
|        | ОК                                                                                 |  |
|        |                                                                                    |  |
|        |                                                                                    |  |
|        |                                                                                    |  |

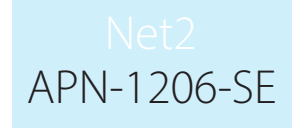

9. Leta upp certifikatet och klicka på "Öppna".

| → * ↑ → Den ł              | när datorn > Documents > API TLS                                                                                                    | ~                                                              | ර් Sök i API TLS                | 5       | Q |
|----------------------------|----------------------------------------------------------------------------------------------------|----------------------------------------------------------------|---------------------------------|---------|---|
| Ordna 👻 Ny mapp            |                                                                                                    |                                                                |                                 |         | • |
| 4 Snahhåtkomst             | Namn                                                                                                    | Senast ändrad                                                  | Тур                             | Storlek |   |
|                            | 🔄 IntegriSys                                                                                                    | 2023-07-31 09:57                                               | Säkerhetscertifikat             | t 3 kB  |   |
| OneDrive - Personal        |                                                                                                    |                                                                |                                 |         |   |
| 💻 Den här datorn           |                                                                                                    |                                                                |                                 |         |   |
| Nätverk                    |                                                                                                    |                                                                |                                 |         |   |
|                            |                                                                                                    |                                                                |                                 |         |   |
|                            |                                                                                                    |                                                                |                                 |         |   |
|                            |                                                                                                    |                                                                |                                 |         |   |
|                            |                                                                                                    |                                                                |                                 |         |   |
|                            |                                                                                                    |                                                                |                                 |         |   |
| Filnamn                    | IntegriSys                                                                                                    |                                                                | Certificate (                   | *.crt)  | ~ |
|                            |                                                                                                    |                                                                | Öppna                           | Avbryt  |   |
|                            | W SNA 8.0                                                                                                    |                                                                |                                 |         |   |
| Klicka på <b>"Sök efte</b> | r ny nyckel"                                                                                                    |                                                                |                                 |         |   |
|                            |                                                                                                    |                                                                |                                 |         |   |
|                            |                                                                                                    |                                                                |                                 |         |   |
|                            | <ul> <li>Netz konfigurationsverktyg to</li> </ul>                                                                                                    |                                                                | The second second second second |         |   |
|                            | Status för lokalt API                                                                                                    |                                                                |                                 |         |   |
|                            | Status för lokalt API                                                                                                    |                                                                |                                 |         |   |
|                            | Status för lokalt API           Running           Tjänstekontroll           Licensinstallation                                                                                                    | Certifikartimport                                              |                                 |         |   |
|                            | Net2 koningurationsverktyg ro     Status för lokalt API     Running     Tjänstekontroll Licensinstallation     Certifikartimport     Aktuellt certifikat                                                                                                    | Certifikartimport                                              |                                 |         |   |
|                            | Status för lokalt API     Running     Tjänstekontroll Licensinstallation     Certifikartimport     Aktuellt certifikat     Net2LocalAPI.crt                                                                                                    | Certifikartimport                                              |                                 |         |   |
|                            | Vietz könligürationsverktyg rö     Status för lokalt API     Running     Tjänstekontroll Licensinstallation     Certifikattimport     Aktuellt certifikat     Net2LocalAPI.ort     Aktuell nyckel     Net2LocalAPI.key                                                                                                    | Certifikartimport                                              |                                 |         |   |
|                            |                                                                                                    | Certifikartimport                                              |                                 |         |   |
|                            | Vietz könliguradonsverktyg rö         Status för lokalt API         Running         Tjänstekontroll       Licensinstallation         Certifikatimport         Aktuellt certifikat         Net2LocalAPI.ort         Aktuell nyckel         Net2LocalAPI.key         Nytt certifikat         C:\Users\API TLS\IntegriSys.ort                                       | Cettifikartimport                                              |                                 |         |   |
|                            | Vietz könliguradonsverktyg röl         Status för lokalt API         Running         Tjänstekontroll       Licensinstallation         Certifikattimport         Aktuellt certifikat         Net2LocalAPI.ort         Aktuell nyckel         Net2LocalAPI.key         Nytt certifikat         C:\Users\API.TLS\IntegriSys.ort         Ny nyckel                   | Certifikartimpot                                               |                                 |         |   |
|                            | Vietz könliguradonsverktyg rö         Status för lokalt API         Running         Tjänstekontroll       Licensinstallation         Certifikatimport         Aktuellt certifikat         Net2LocalAPI.ort         Aktuell nyckel         Net2LocalAPI.key         Nytt certifikat         C:\Users\API TLS\IntegriSys.ort         Ny nyckel                     | Cettifikartimpot                                               |                                 |         |   |
|                            | Vitez könliguradonsverktyg röl         Status för lokalt API         Running         Tjänstekontroll       Licensinstallation         Certifikattimport         Aktuellt certifikat         Net2LocalAPI.ort         Aktuell nyckel         Net2LocalAPI.key         Nytt certifikat         C:\Users\API TLS\IntegriSys.ort         Ny nyckel         Aterskapa | Certifikartimport                                              |                                 |         |   |
|                            | Vietz könliguradonsverktyg rö         Status för lokalt API         Running         Tjänstekontroll       Licensinstallation         Certifikatimport         Aktuellt certifikat         Net2LocalAPI.ort         Aktuell nyckel         Nytt certifikat         C:\Users\API TLS\IntegriSys.ort         Ny nyckel         Aterskapa                            | Certifikartimport                                              |                                 |         |   |
|                            | Status för lokalt API         Running         Tjänstekontroll       Licensinstallation         Certifikattimport         Aktuellt certifikat         Net2LocalAPI.ort         Aktuell nyckel         Net2LocalAPI.key         Nytt certifikat         C:\Users\API TLS\IntegriSys.ort         Ny nyckel         Aterskapa                                        | Certifikartimpot                                               |                                 |         |   |
|                            | Status för lokalt API         Running         Tjänstekontroll         Licensinstallation         Certifikatinport         Aktuellt certifikat         Net2LocalAPI.ort         Aktuell nyckel         Net2LocalAPI.key         Nytt certifikat         C:\Users\API TLS\IntegriSys.ort         Ny nyckel                                                         | Certifikartimport Certifikartimport Bläddra Bläddra Bläddra OK |                                 |         |   |
|                            | Vietz könliguradonsverkiyg röl         Status för lokalt API         Running         Tjänstekontroll       Licensinstallation         Certifikattimport         Aktuellt certifikat         Net2LocalAPI.ort         Aktuell nyckel         Nytt certifikat         C:\Users\API TLS\IntegriSys.ort         Ny nyckel         Aterskapa                          | Certifikartimpot                                               |                                 |         |   |
|                            | Status för lokalt API         Running         Tjänstekontroll         Licensinstallation         Certifikattimport         Aktuellt certifikat         Net2LocalAPI.ott         Aktuell nyckel         Net2LocalAPI.key         Nytt certifikat         C:\Users\API TLS\IntegriSys.ott         Ny nyckel         Aterskapa                                      | Certifikartimport                                              |                                 |         |   |
|                            | Status för lokalt API         Running         Tjänstekontroll       Licensinstallation         Certfikattimport         Aktuellt certfikat         Net2LocalAPI.ort         Aktuell nyckel         Nytt certfikat         C:\Users\API TLS\IntegriSys.ort         Ny nyckel         Aterskapa                                                                    | Certifikartimpot                                               |                                 |         |   |
|                            | Status för lokalt API         Running         Tjänstekontroll         Licensinstallation         Certifikat         Net2LocalAPI.ott         Aktuellt certifikat         Net2LocalAPI.ott         Aktuellt certifikat         Net2LocalAPI.key         Nytt certifikat         C:\Users\API TLS\IntegriSys.ctt         Ny nyckel         Aterskapa               | Certifikartimpot                                               |                                 |         |   |
|                            | Status för lokalt API         Running         Tjänstekontroll         Licensinstallation         Certifikat         Net2LocalAPI.ort         Aktuellt certifikat         Net2LocalAPI.key         Nytt certifikat         C:\Users\API TLS\IntegriSys.ort         Ny nyckel                                                                                      | Certifikartimport                                              |                                 |         |   |
|                            | Status för lokalt API         Running         Tjänstekontroll         Licensinstallation         Certifikat         Net2LocalAPI.ort         Aktuellt certifikat         Net2LocalAPI.lett         Aktuellt certifikat         Net2LocalAPI.str         Nytt certifikat         C:\Users\API TLS\IntegriSys.ort         Ny nyckel         Aterskapa              | Certifikartimpot                                               |                                 |         |   |

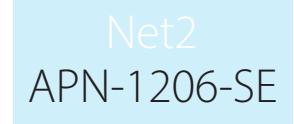

11. Leta upp nyckeln och klicka på **"Öppna"**.

|                     | iär datorn > Documents > API TLS                                                                                                    | ~                                               | Ö Sök i API TLS |                | 9 |
|---------------------|----------------------------------------------------------------------------------------------------|-------------------------------------------------|-----------------|----------------|---|
| Ordna 👻 Ny mapp     |                                                                                                    |                                                 |                 | EEE ▼ <b>I</b> | • |
| 1. C. 11. Marca     | Namn                                                                                                    | Senast ändrad                                   | Тур             | Storlek        |   |
| Snabbatkomst        | IntegriSys.key                                                                                                    | 2023-07-31 09:53                                | KEY-fil         | 4 kB           |   |
| OneDrive - Personal |                                                                                                    |                                                 |                 |                |   |
| 🔜 Den här datorn    |                                                                                                    |                                                 |                 |                |   |
| 💣 Nätverk           |                                                                                                    |                                                 |                 |                |   |
|                     |                                                                                                    |                                                 |                 |                |   |
|                     |                                                                                                    |                                                 |                 |                |   |
|                     |                                                                                                    |                                                 |                 |                |   |
| Filnamn             | IntegriSys.key                                                                                                    |                                                 | ✓ Key (*.key)   |                | ~ |
|                     |                                                                                                    |                                                 | Öppna           | Avbryt         |   |
|                     | Running         Tjänstekontroll       Licensinstallation       C         Certifikattimport         Aktuellt certifikat         Net2LocalAPI.crt         Aktuell nyckel         Net2LocalAPI.key | Certifikartimport                               |                 |                |   |
|                     | Nytt certifikat<br>C:\Users\API TLS\IntegriSys.ort<br>Ny nyckel<br>C:\Users\API TLS\IntegriSys.key<br>Aterskapa                                                                                 | Bläddra<br>Bläddra<br>ortera Aterställ          |                 |                |   |
| orten utförs.       | Nytt certifikat<br>C:\Users\API TLS\IntegriSys.crt<br>Ny nyckel<br>C:\Users\API TLS\IntegriSys.key<br>Atenskapa                                                                                 | Bläddra<br>Bläddra<br>ortera<br>Aterställ<br>OK |                 |                |   |

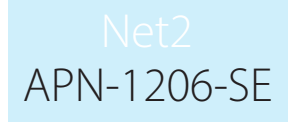

Nuvarande certifikat och nyckel uppdateras.

#### Implementeringen är nu klar.

Obs! Om tjänstens status ändras till "stoppad" när certifikatet och nyckeln har importerats, kontrollera Ngnix-felloggen som finns på:

C:\Program Files (x86)\Paxton Access\Access Control\nginx\logs.

Loggarna visar var felet har uppstått.

| anna visar var rerectiar a            |                                                      |           |  |
|---------------------------------------|------------------------------------------------------|-----------|--|
|                                       | Vet2 konfigurationsverktyg för lokalt API            | - 🗆 🗙     |  |
|                                       | Classic Galadia M ADI                                |           |  |
|                                       | Status for localt AP1 Stopped                        |           |  |
|                                       | Tiänstekontroll Licensinstallation Certifikartimport |           |  |
|                                       |                                                      |           |  |
|                                       |                                                      |           |  |
|                                       | Aktuelit certifikat                                  |           |  |
|                                       | Aktueli nyckel                                       |           |  |
| · · · · · · · · · · · · · · · · · · · | MainKey key                                          |           |  |
|                                       | Nett contificat                                      |           |  |
|                                       | C:\Users\API TLS\IntegriSys.crt                      | Bläddra   |  |
|                                       | Nv nvckel                                            |           |  |
|                                       | C:\Users\MainKey.key                                 | Bläddra   |  |
|                                       |                                                      |           |  |
|                                       | Aterskapa Importera                                  | Aterställ |  |
|                                       |                                                      |           |  |
|                                       |                                                      | 011       |  |
|                                       |                                                      | OK        |  |
| I                                     |                                                      |           |  |
|                                       |                                                      |           |  |
|                                       |                                                      |           |  |
|                                       |                                                      |           |  |
|                                       |                                                      |           |  |
|                                       |                                                      |           |  |
|                                       |                                                      |           |  |
|                                       |                                                      |           |  |
|                                       |                                                      |           |  |
|                                       |                                                      |           |  |
|                                       |                                                      |           |  |
|                                       |                                                      |           |  |
|                                       |                                                      |           |  |
|                                       |                                                      |           |  |
|                                       |                                                      |           |  |
|                                       |                                                      |           |  |
|                                       |                                                      |           |  |
|                                       |                                                      |           |  |
|                                       |                                                      |           |  |
|                                       |                                                      |           |  |
|                                       |                                                      |           |  |
|                                       |                                                      |           |  |
|                                       |                                                      |           |  |